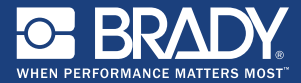

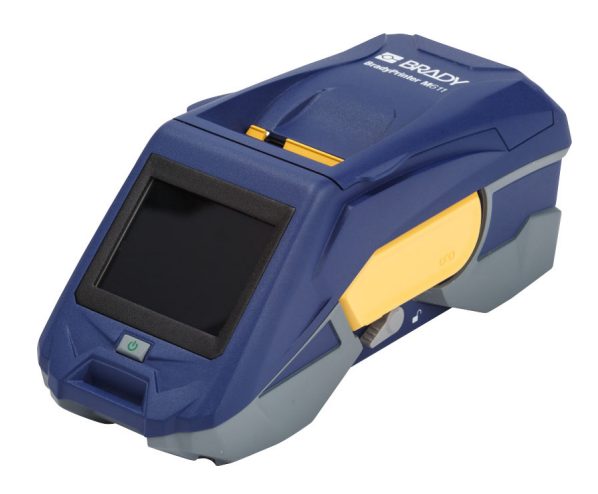

# BradyPrinter M611 MOBILE LABEL PRINTER

# **Quick Start Guide**

English 中文 日本語 Melayu Bahasa Indonesia **中文版** ภาษาไทย 한국어 tiếng Việt

# Contents

| Getting Started (English)                                | 1        |
|----------------------------------------------------------|----------|
| Contento of Pox                                          |          |
| Contents of Box                                          | ۱۱<br>۸  |
| Salety                                                   | 1        |
| Setup                                                    |          |
| About the Touch Screen                                   |          |
| Installing Ribbon and Labels                             | 4        |
| Getting Software                                         | 5        |
| Connecting to the Computer or Device                     | 5        |
| Creating and Printing Labels                             | 7        |
| 入门(中文)                                                   | 9        |
| 包装内容                                                     | 9        |
| 安全                                                       |          |
| 设置                                                       | 10       |
| →→→<br>关于触摸屏                                             | 11       |
| 安装色带和标签                                                  |          |
| <b>→</b> 和 2 10 4 10 10 10 10 10 10 10 10 10 10 10 10 10 | 13       |
| <u>次</u> 來秋日                                             | 13       |
| 创建和打印标签                                                  | 15       |
| 問始使用(中文版)                                                |          |
|                                                          |          |
| 盖闪 <b>的物</b> 面                                           | ۱۲<br>۲۸ |
| 女王                                                       |          |
| 女表                                                       |          |
| 開於開空式堂幕                                                  |          |
| 安装色帶礼標識                                                  |          |
|                                                          |          |
| 連線至電腦或裝置                                                 | 21       |
| 建立及列印標籤                                                  | 23       |
| 시작하기(한국어)                                                | 25       |
| 구성품                                                      | 25       |
| 안전                                                       | 25       |
| 설정                                                       | 26       |
| 터치스크린 정보                                                 | 27       |
| 리본 및 라벨 설치                                               |          |
| 소프트웨어 받기                                                 |          |
| 컴퓨터 또는 장치 연결                                             | 29       |
| 라벨 생성 및 인쇄                                               | 31       |
| けじめに(日本語)                                                | 33       |
| 15 し () () () () () () () () () () () () ()              |          |
| 13 11 11 11 11 11 11 11 11 11 11 11 11 1                 | აა<br>იი |
| 女王                                                       | 33       |

iv

| セットアップ                                   | . 34 |
|------------------------------------------|------|
| タッチスクリーン                                 | . 35 |
| リボンとラベルを取り付ける                            | . 36 |
| ソフトウェアを取得する                              | . 37 |
| コンピューターまたはデバイスに接続する                      | 37   |
| ラベルを作成して印字する                             | . 39 |
| Bermula (Melayu)                         | .41  |
| Kandungan Kotak                          | 41   |
| Keselamatan                              | 41   |
| Persediaan                               | 42   |
| Tentang Skrin Sentuh                     | 43   |
| Memasang Reben dan Label                 | 44   |
| Mendapatkan Perisian                     | 45   |
| Menyambung ke Komputer atau Peranti      | 45   |
| Membuat dan Mencetak Label               | 47   |
| เริ่มต้น (ภาษาไทย)                       | .49  |
| ส่วนประกอบในกล่อง                        | 49   |
| ความปลอดภัย                              | 49   |
| การติดตั้ง                               | 50   |
| เกี่ยวกับจอสัมผัส                        | 51   |
| การติดตั้งผ้าหมึกและฉลาก                 | 52   |
| การขอรับซอฟต์แวร์                        | 53   |
| การเชื่อมต่อกับคอมพิวเตอร์หรืออุปกรณ์    | 53   |
| การจัดทำและพิมพ์ฉลาก                     | 55   |
| Bắt đầu (tiếng Việt)                     | . 57 |
| Thành phần của bộ sản phẩm               | . 57 |
| An toàn                                  | . 57 |
| Cài đăt                                  | . 58 |
| Giới thiêu về Màn hình cảm ứng           | . 59 |
| Lắp đặt Băng mực và Nhãn                 | . 60 |
| Tải phần mềm                             | . 61 |
| Kết nối với Máv tính hoặc Thiết bị       | . 61 |
| Tao và in nhãn                           | . 63 |
| Memulai Penggunaan (Bahasa Indonesia)    | .65  |
| lsi Kotak                                | 65   |
| Keselamatan                              | 65   |
| Persiapan                                | 66   |
| Tentang Lavar Sentuh                     | 67   |
| Memasang Pita dan Label                  | 68   |
| Mendapat Perangkat Lunak                 | 69   |
| Menghubungkan ke Komputer atau Perangkat | 69   |
| Membuat dan Mencetak Label               | 71   |
|                                          |      |

# **Getting Started (English)**

Information in the Quick Start is subject to change. For the most current information, go to the website listed on the back cover and search for *BradyPrinter M611*.

### Contents of Box 1 2 3 \ \ \

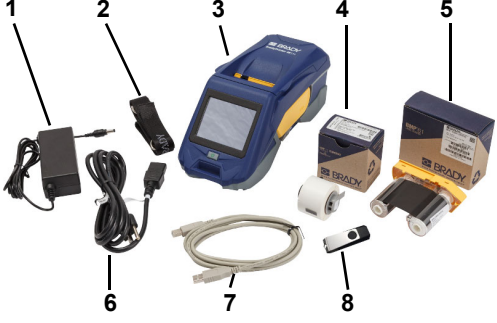

| 1 | Power adapter                           | 5 | M61-R4310 ribbon                      |
|---|-----------------------------------------|---|---------------------------------------|
| 2 | Strap                                   | 6 | Power cord                            |
| 3 | BradyPrinter M611                       | 7 | USB cable (BMP41-USB)                 |
| 4 | PTL-97-488 general<br>purpose polyester | 8 | USB flash drive (product information) |

### Safety

**IMPORTANT**: Before operating the printer, be sure to read important safety information in the User's Manual located on the USB flash drive.

# Charge the Battery

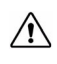

CAUTION! Do not use any AC adapter other than the one provided with the printer.

Fully charge the internal lithium ion battery before running the printer on battery.

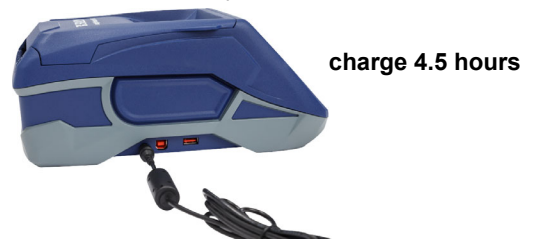

Set the Language

1. Turn on the printer.

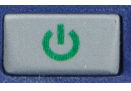

2. Tap Settings.

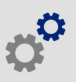

- 3. Tap System Configuration, then Language.
- 4. Tap the desired language.

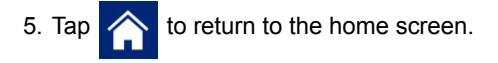

# About the Touch Screen

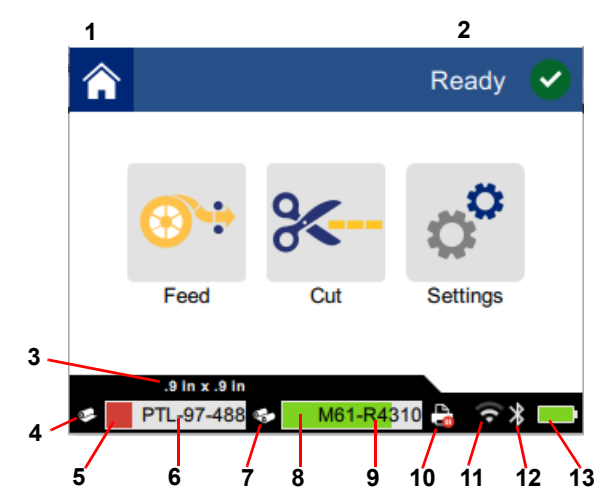

| 1 | Home              | 8  | Ribbon remaining         |
|---|-------------------|----|--------------------------|
| 2 | Printer status    | 9  | Ribbon part number       |
| 3 | Media size        | 10 | Print job status         |
| 4 | Media status      | 11 | Wi-Fi on and signal      |
| 5 | Media remaining   | 12 | Bluetooth on             |
| 6 | Media part number | 13 | Battery charge remaining |
| 7 | Ribbon status     |    |                          |

# Installing Ribbon and Labels

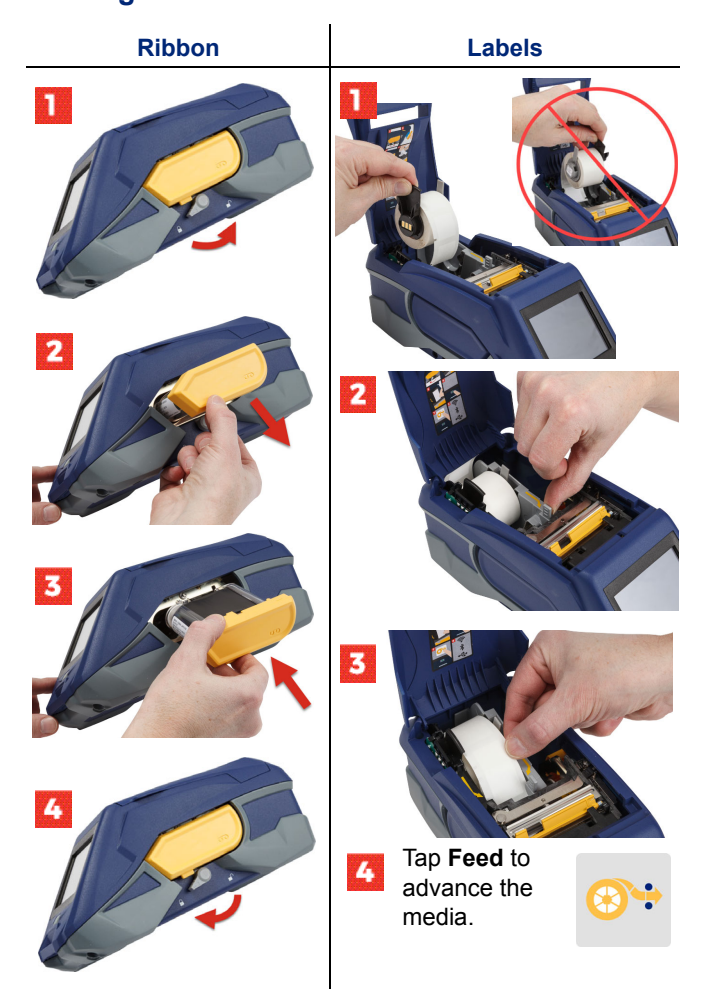

For bulk label instructions see the User's Manual located on the USB flash drive.

# **Getting Software**

**Note:** You must use Brady labeling software to create and print labels.

### Mobile

Download the free Brady Express Labels mobile app from the Apple® App Store or the Google Play<sup>™</sup> store.

Download label data from the cloud or create labels on your mobile device.

### Desktop

Download Brady Workstation desktop software at workstation.bradyid.com.

### **Connecting to the Computer or Device**

Connect to the labeling software using Bluetooth® wireless technology, a Wi-Fi® wireless network, or a USB cable.

|               | Supported Connections |
|---------------|-----------------------|
| Computer      | Ĵ,                    |
| Mobile Device | پ<br>ا                |

**Tip:** The printer comes with Bluetooth on. If you do not want Bluetooth on, tap **Settings**, then **Connection** and turn Bluetooth off.

### Bluetooth

#### To connect via Bluetooth:

- 1. Make sure the printer is turned on and that Bluetooth is on.
- Follow the instructions in the Brady Express Labels mobile app. When found, the printer is represented by its serial number. The serial number is located inside the printer behind the label roll. Select the printer on the mobile device.

### **USB 2.0**

To connect via USB 2.0, plug the provided USB cable into the printer and the computer. The Brady software automatically detects the printer.

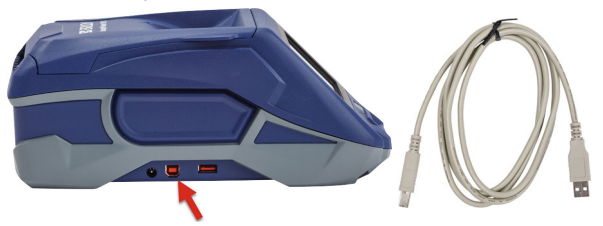

### Wi-Fi

### To connect via Wi-Fi wireless network:

- 1. Make sure the printer is turned on.
- 2. Tap Settings.

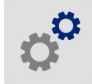

- 3. Tap Connection.
- Tap Wi-Fi to turn on Wi-Fi and choose a network from the list. If needed, the printer displays a key pad for entering the password.

Advanced options are covered in the User's Manual located on the USB flash drive.

# **Creating and Printing Labels**

# **Create Labels**

Refer to the software documentation for help creating labels.

# Print

## To print labels:

- 1. Make sure the printer is on and the cover is closed.
- 2. On the computer or mobile device, open the label file.
- 3. Click or tap the print button.

# Feed

The software automatically feeds labels when you print, but should you need to manually feed labels, from the home screen on the printer, tap **Feed**.

# Cut

Use settings in the labeling software to automatically cut either after each label or at the end of the job (or never). If you need to cut manually, from the home screen on the printer, tap **Cut**.

CAUTION! Do not insert fingers near cutter. It could pinch or cut.

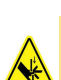

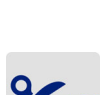

8

# 入门 (中文)

《快速入门》中的信息可能会进行更改。了解最新有关信息,请转至封底列 出的网站并搜索 BradyPrinter M611。

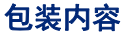

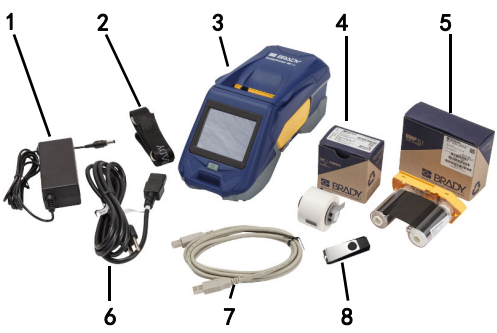

| 1 | 电源适配器             | 5 | M61-R4310 色带       |
|---|-------------------|---|--------------------|
| 2 | 捆绑带               | 6 | 电源线                |
| 3 | BradyPrinter M611 | 7 | USB 电缆 (BMP41-USB) |
| 4 | PTL-97-488 通用聚酯   | 8 | USB闪存驱动器(产品信息)     |

# 安全

**重要提示**:在操作打印机之前,务必阅读位于USB闪存驱动 器上《用户手册》中的重要安全信息。

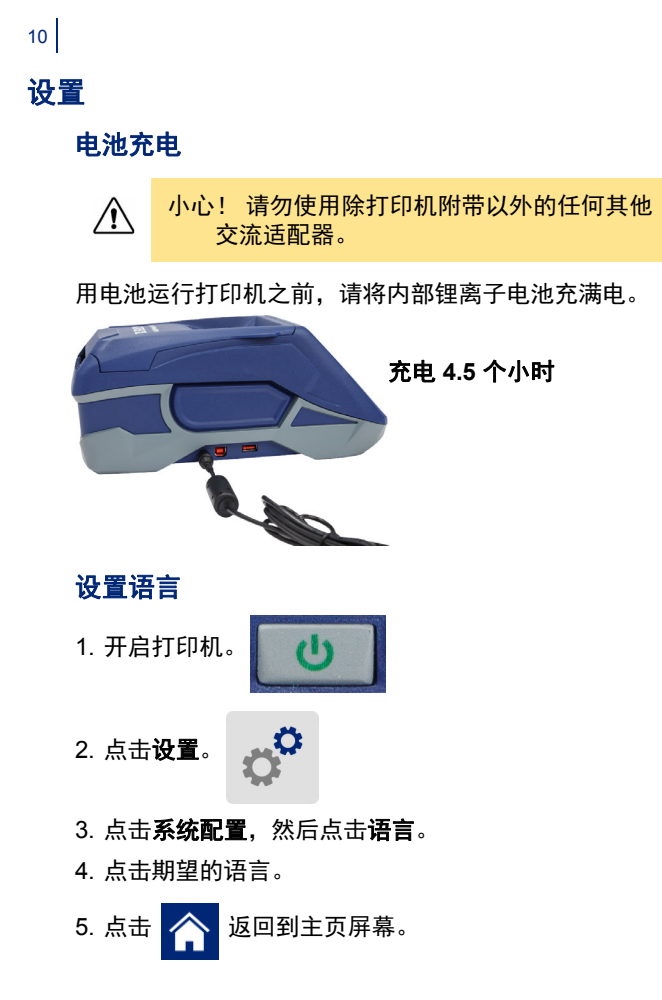

# 关于触摸屏

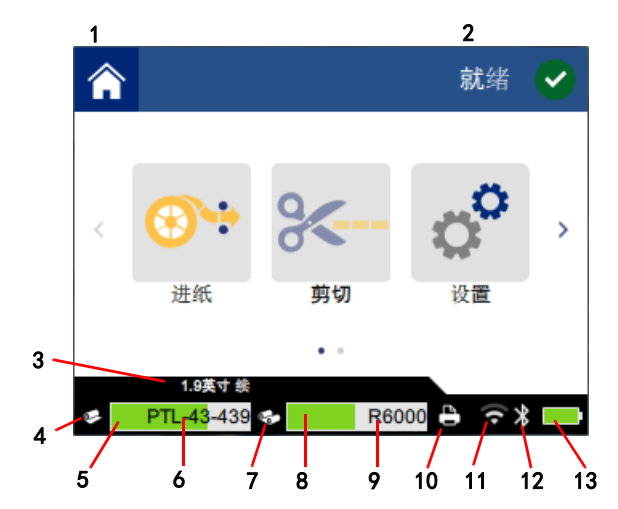

| 1 主页          | <b>8</b> 色带余量         |
|---------------|-----------------------|
| 2 打印机状态       | 9 色带部件号               |
| <b>3</b> 介质尺寸 | <b>10</b> 打印作业状态      |
| <b>4</b> 介质状态 | <b>11</b> Wi-Fi 开启和信号 |
| 5 介质余量        | <b>12</b> 蓝牙开启        |
| 6 介质部件号       | 13 电池充电余量             |
| <b>7</b> 色带状态 |                       |

# 安装色带和标签

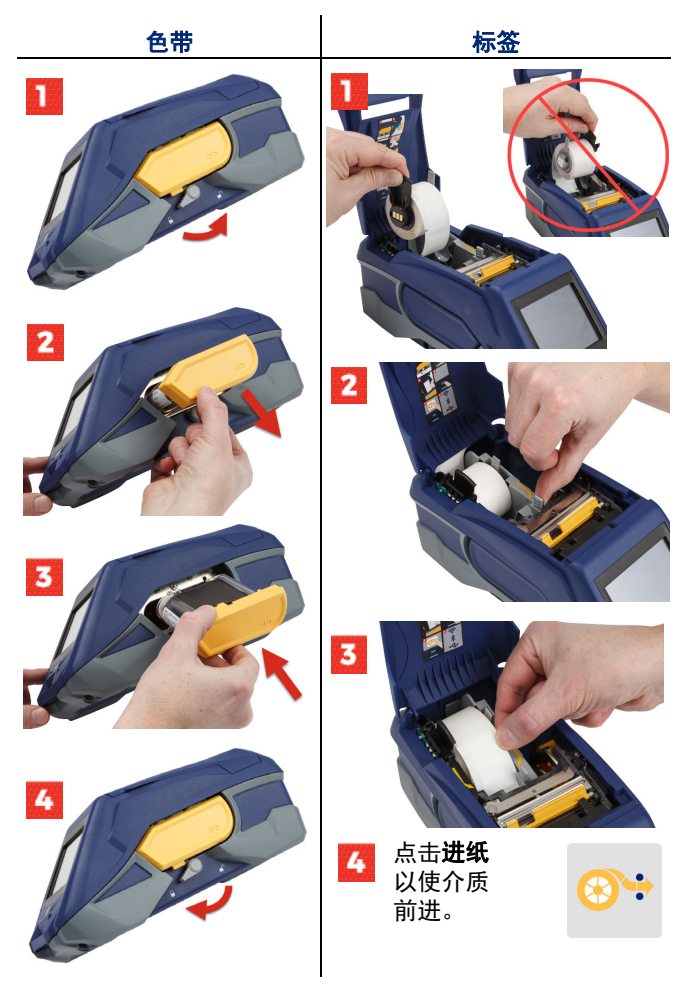

有关批量标签说明,请参阅位于 USB 闪存驱动器上的 《用户手册》。

### 获取软件

**注:** 必须使用 Brady 标签软件来创建和打印 标签。

### 移动

从 Apple® 应用商店或 Google Play™ 商店下载免费的 Brady Express Labels 移动应用。

从云下载标签数据或在移动设备上创建标签。

#### 桌面

在 workstation.bradyid.com 上下载 Brady 工作站桌面软件。

### 连接到计算机或设备

使用 Bluetooth® 无线技术、Wi-Fi® 无线网络或 USB 电缆连接到标签软件。

|      | 支持的连接    |
|------|----------|
| 计算机  | ((ب<br>1 |
| 移动设备 | <b>R</b> |

**提示:**该打印机预设开启蓝牙。如果您不希望开启蓝牙, 请点击**设置**,然后点击**连接**并关闭蓝牙。

### 蓝牙

### 要通过蓝牙进行连接,请执行下列操作:

- 1. 确保打印机已开启并打开蓝牙。
- 按照 Brady Express Labels 移动应用程序中的说明执行 操作。找到蓝牙设备后,打印机蓝牙名称为打印机序列 号。序列号位于打印机内的标签卷后。在移动设备上选 择对应打印机蓝牙。

### **USB 2.0**

要通过USB2.0进行连接,请将所提供的USB电缆插入打印机和计算机。Brady 软件会自动检测打印机。

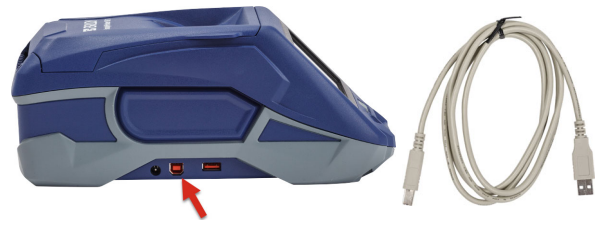

#### Wi-Fi

要通过 Wi-Fi 无线网络进行连接,请执行下列操作:

- 1. 确保打印机已开启。
- 2. 点击**设置**。
- 3. 点击**连接**。
- 点击 Wi-Fi 以开启 Wi-Fi 并从列表中选择网络。如果需要,打印机会显示键盘用于输入密码。
- 位于USB闪存驱动器上的《用户手册》中涵盖了高级选项。

# 创建和打印标签

#### 创建标签

请参阅软件文档以帮助创建标签。

#### 打印

#### 要打印标签,请执行下列操作:

- 1. 确保打印机已开启并关闭外盖。
- 2. 在计算机或移动设备上,打开标签文件。
- 3. 单击或点击打印机按钮。

### 进纸

打印时,该软件自动进送标签,但如果需要手动 进送标签,请从打印机上的主页屏幕中点击**进纸**。

### 剪切

使用标签软件中的设置在各标签之后或在作业结 束时(或从不)自动剪切。如果需要手动剪切, 请从打印机上的主页屏幕中点击**剪切**。

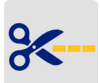

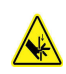

小心! 严禁将手指插入切刀附近。可能会造成挤 伤或割伤。 16

# 開始使用 (中文版)

快速入門指南的資訊可能會有更改。如果需要最新的資訊,請前往列於背蓋 的網站並搜尋 BradyPrinter M611。

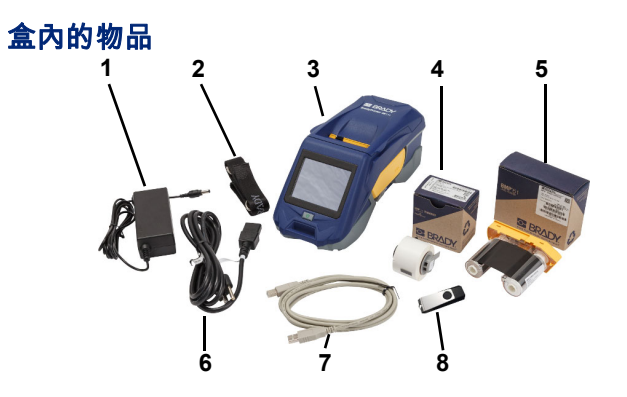

| 1 | 電源整流器               | 5 | M61-R4310 色帶       |
|---|---------------------|---|--------------------|
| 2 | 條帶                  | 6 | 電源線                |
| 3 | BradyPrinter M611   | 7 | USB 電纜 (BMP41-USB) |
| 4 | PTL-97-488 一般用途聚酯纖維 | 8 | USB 隨身碟 (產品資訊)     |

### 安全

**重要提示**:操作印表機之前,請務必先閱讀 USB 隨身碟內 的使用者手冊的重要安全資訊。

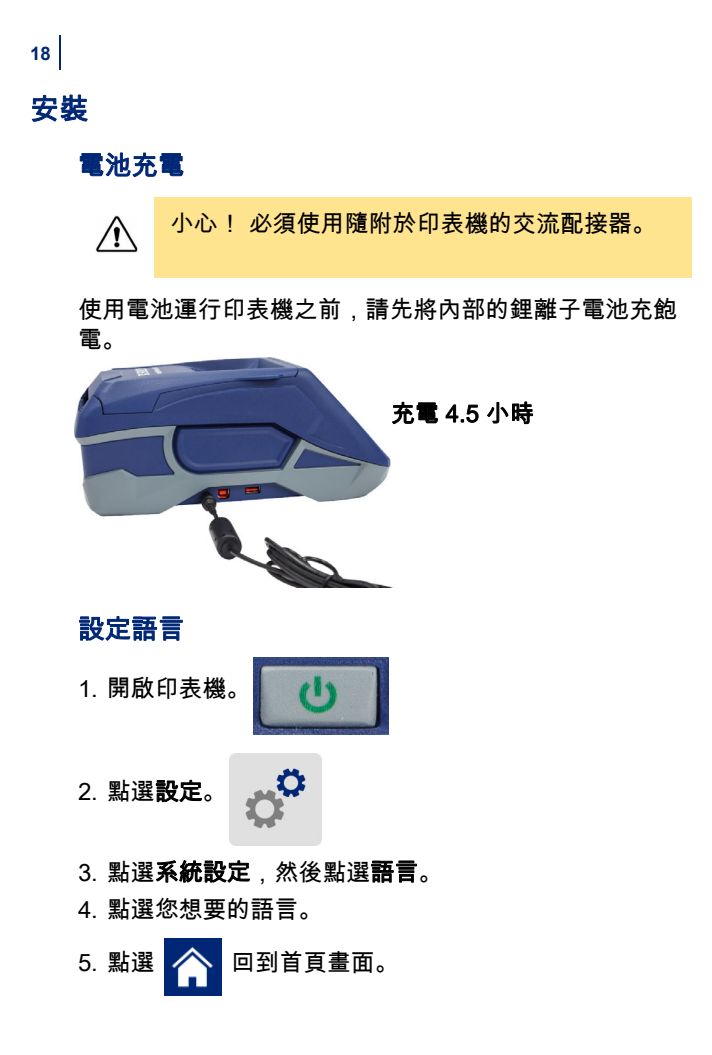

# <mark>關</mark>於觸控式螢幕

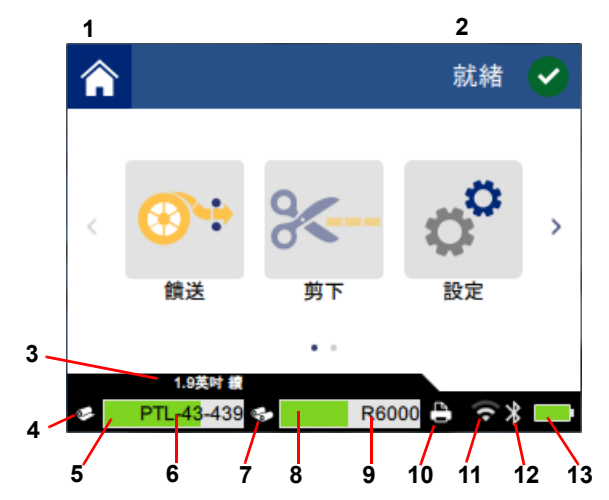

| 1 | 首頁     | 8  | 色帶餘量        |
|---|--------|----|-------------|
| 2 | 印表機狀態  | 9  | 色帶零件標號      |
| 3 | 介質尺寸   | 10 | 列印作業狀態      |
| 4 | 媒體狀態   | 11 | Wi-Fi 開啟與訊號 |
| 5 | 媒體餘量   | 12 | 藍牙開啟        |
| 6 | 媒體零件標號 | 13 | 電池剩餘電量      |
| 7 | 色帶狀態   |    |             |

# 安裝色帶和標籤

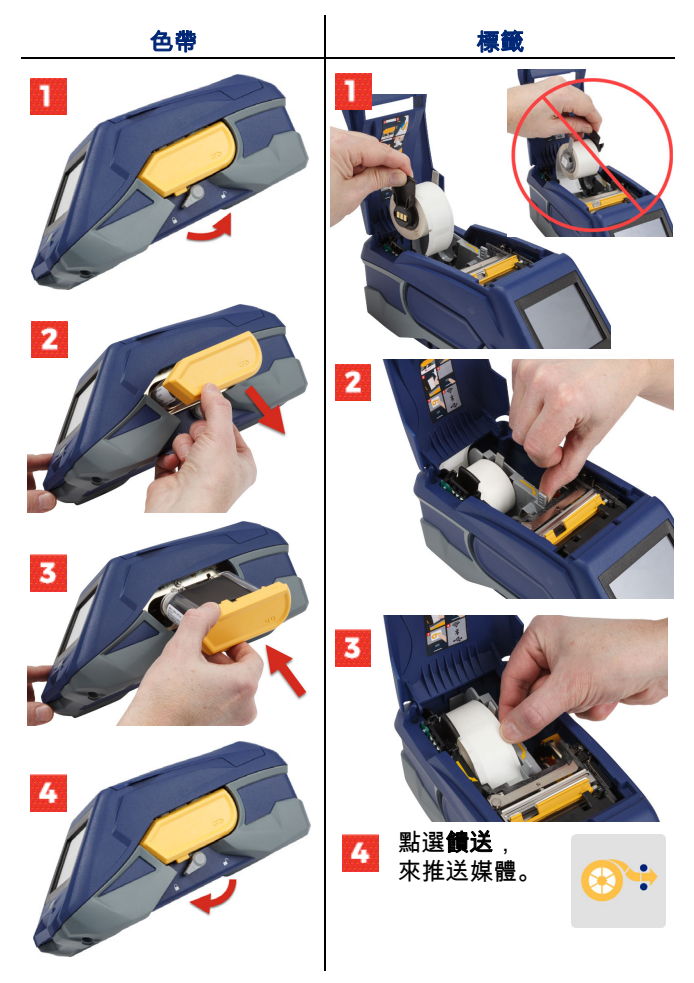

如需列印大量標籤,請查閱位在 USB 隨身碟中的使用者手冊。

### 取得軟體

**注意**: 您必須使用 Brady 標籤軟體來建立及 列印標籤。

### 行動應用程式/軟體

從 Apple® App Store 或 Google Play™ 商店下載免費的 Brady Express Labels 行動應用程式。

從雲端下載標籤資料,或在行動裝置自行建立標籤。

### 桌面軟體

請至 workstation.bradvid.com 下載 Brady 工作站桌面軟體。

### 連線至電腦或裝置

使用 Bluetooth® 無線技術、Wi-Fi® 無線網路或 USB 纜線 來連線至標籤軟體。

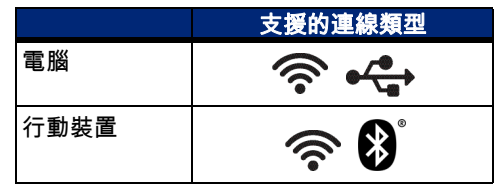

**提示:**印表機的藍牙預設為開啟。若您不想開啟藍牙,請點 選**設定**,然後點選**連線**,將藍牙關閉。

#### 藍牙

#### 如欲透過藍牙來連線:

- 1. 請確認已開啟印表機及藍牙。
- 遵循 Brady Express Labels 行動應用程式的說明。找到 裝置後,將以印表機序號表示印表機。序號位在印表機 內部卷裝標籤後方。在行動裝置上選擇該印表機。

#### **USB 2.0**

如欲透過 USB 2.0 來連線,將隨附的 USB 纜線分別插入印 表機和電腦。Brady 軟體會自動偵測到印表機。

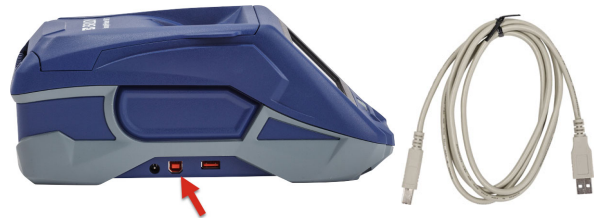

Wi-Fi

如欲透過 Wi-Fi 無線網路來連線:

- 1. 確認印表機已開啟。
- 2. 點選設定。

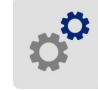

- 3. 點選連接。
- 點選Wi-Fi網路來開啟Wi-Fi功能,並從清單中選擇網路。 如果有需要,印表機會顯示數字鍵,以便讓您輸入密碼。
  USB 隨身碟中的使用者手冊提供其他進階選項說明。

### 建立及列印標籤

### 建立標籤

關於建立標籤的操作說明,請參閱軟體文件。

列印

#### 要列印標籤,請執行以下步驟:

- 1. 請確認已開啟印表機,蓋上機蓋。
- 2. 請在電腦或行動裝置上開啟標籤檔案。
- 3. 按一下或點選列印按鈕。

#### 饋送

軟體會在列印時自動饋送標籤,如果您需要手動 饋送標籤,請從印表機的首頁畫面,點選**饋送**。

### 剪下

使用標籤軟體中的設定,選擇在每個標籤列印完 成後,或者列印作業結束後自動剪下標籤,您也 可以設定不要剪下標籤。如果您需要手動剪下標 籤,請從印表機的首頁畫面,點選**剪下**。

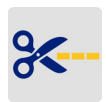

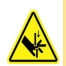

小心! 嚴禁將手指插入切刀附近。會造成擠傷或 割傷。 24

# 시작하기(한국어)

빠른 시작 안내서의 정보는 변경될 수 있습니다. 최신 정보는 뒷면 커버에 나온 웹사이트를 방문해 BradyPrinter M611을 검색하십시오.

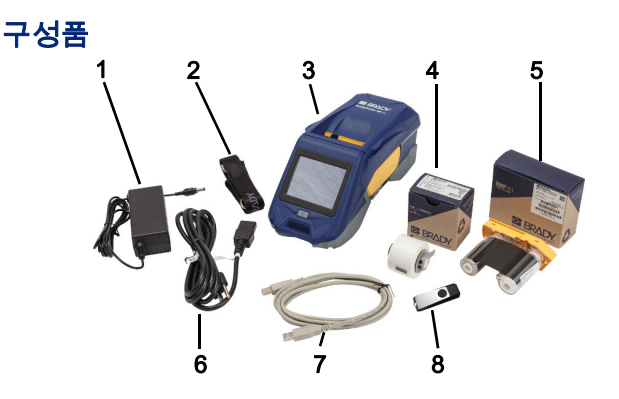

| 1 | 전원 어댑터                  | 5 | M61-R4310 리본            |
|---|-------------------------|---|-------------------------|
| 2 | 스트랩                     | 6 | 전원 코드                   |
| 3 | BradyPrinter M611       | 7 | USB 케이블(BMP41-USB)      |
| 4 | PTL-97-488 다목적<br>폴리에스터 | 8 | USB 플래시 드라이브<br>(제품 정보) |

안전

**중요:** 프린터를 작동하기 전에 USB 플래시 드라이브에 포함된 사용자 매뉴얼의 중요한 안전 정보를 읽어보십시오.

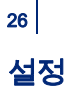

### 배터리 충전

/ſ

주의! 프린터와 함께 제공된 것 이외의 다른 AC 어댑터는 사용하지 마십시오.

배터리를 사용해 프린터를 실행하기 전에 내장 리튬 이온 배터리를 완전히 충전하십시오.

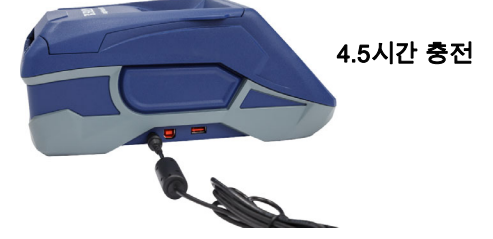

언어 설정

1. 프린터를 켭니다.

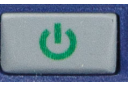

- 2. **설정**을 누릅니다.
- 3. 시스템 구성을 누른 다음 언어를 누릅니다.
- 4. 원하는 언어를 누릅니다.
- 5. 홈 화면으로 돌아가려면 🏠 을 누릅니다.

# 터치스크린 정보

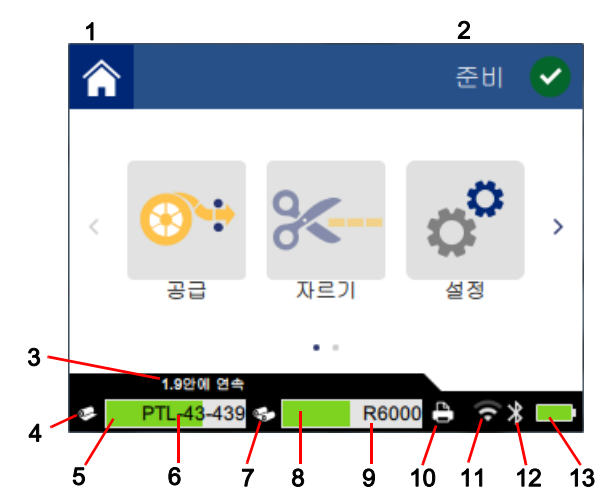

| 1 홈             | <b>8</b> 남은 리본          |
|-----------------|-------------------------|
| <b>2</b> 프린터 상태 | 9 리본 부품 번호              |
| 3 용지 크기         | <b>10</b> 인쇄 작업 상태      |
| 4 용지 상태         | <b>11</b> Wi-Fi 연결 및 신호 |
| 5 남은 용지         | <b>12</b> Bluetooth 연결  |
| 6 용지 부품 번호      | <b>13</b> 배터리 잔량        |
| 7 리본 상태         |                         |

# 리본 및 라벨 설치

28

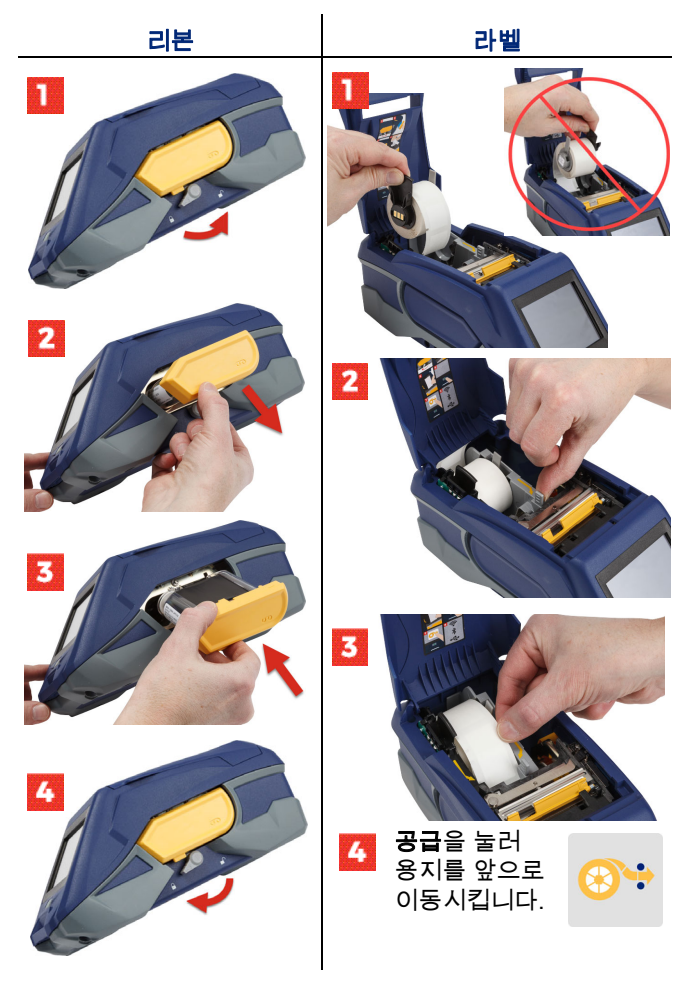

벌크라벨설명서는 USB 플래시 드라이브에 위치한 사용자 매뉴얼을 참조하십시오.

# 소프트웨어 받기

**참고:** 라벨을 생성하고 인쇄하기위해서 Brady 라벨링소프트웨어를 꼭 사용해야합니다.

### 모바일

Apple® App Store 또는 Google Play™ 스토어에서 Brady Express Labels 모바일 앱을 다운로드하십시오. 클라우드에서 라벨 데이터를 다운로드하거나 모바일 장치에서 라벨을 만드십시오.

### 데스크탑

Brady 워크스테이션 데스크탑 소프트웨어를 workstation.bradyid.com에서 다운로드하십시오.

# 컴퓨터 또는 장치 연결

Bluetooth® 무선 기술, Wi-Fi® 무선 네트워크 또는 USB 케이블을 사용해 라벨링 소프트웨어에 연결합니다.

|        | 지원되는 연결  |
|--------|----------|
| 컴퓨터    | (<br>•   |
| 모바일 장치 | <b>R</b> |

**팁:** 프린터는 Bluetooth가 켜진 상태로 제공됩니다. Bluetooth를 켜지 않으려면 **설정**과 **연결**을 순서대로 누른 다음 Bluetooth를 끕니다.

### Bluetooth

### Bluetooth를 통한 연결 방법:

- 1. 프린터가 켜져 있고 Bluetooth가 켜져 있는지 확인하십시오.
- Brady Express Labels 모바일 앱의 지침을 따릅니다. 프린터를 찾으면 일련번호로 표시됩니다. 일련번호는 라벨 롤 뒤 프린터 안쪽에 있습니다. 모바일 장치에서 프린터를 선택합니다.

#### **USB 2.0**

USB 2.0을 통해 연결하려면 제공된 USB 케이블을 프린터와 컴퓨터에 꽂습니다. Brady 소프트웨어가 자동으로 프린터를 감지합니다.

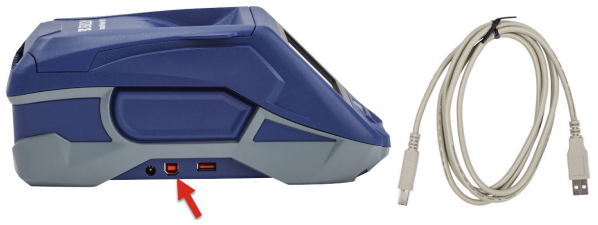

#### Wi-Fi

### Wi-Fi 무선 네트워크를 통한 연결 방법:

- 1. 프린터가 켜져 있는지 확인하십시오.
- 2. **설정**을 누릅니다.

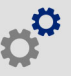

- 3. 연결을 누릅니다.
- Wi-Fi를 눌러 Wi-Fi를 켜고 목록에서 네트워크를 선택합니다. 필요한 경우 프린터에 암호를 입력하도록 키패드가 표시됩니다.

USB 플래시 드라이브에 포함된 사용자 매뉴얼에 고급 옵션이 나와 있습니다.

### 라벨 생성 및 인쇄

### 라벨 만들기

라벨 생성 시의 도움말은 소프트웨어 설명서를 참조하십시오.

### 인쇄

#### 라벨 인쇄 방법:

1. 프린터가 켜져 있고 커버가 닫혀 있는지 확인하십시오.

2. 컴퓨터 또는 모바일 장치에서 라벨 파일을 엽니다.

3. 인쇄 버튼을 클릭하거나 누릅니다.

### 공급

인쇄할 때 소프트웨어가 자동으로 라벨을 공급하지만, 수동으로 라벨을 공급해야 하는 경우에는 프린터의 홈 화면에서 **공급**을 누르십시오.

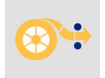

### 자르기

라벨링 소프트웨어의 설정을 사용하여 각 라벨 인쇄 후 또는 작업 완료 후에 자동으로 자를 수 있습니다(자르지 않도록 할 수도 있음). 수동으로 잘라야 하는 경우에는 프린터의 홈 화면에서 **자르기**를 누릅니다.

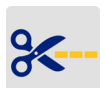

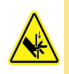

주의! 커터 근처에 손가락을 넣지 마십시오. 손가락이 끼이거나 절단될 수 있습니다. 32
# はじめに(日本語)

クイックスタートの方法は変更される可能性があります。最新の情報については、裏表紙に記載されているウェブサイトにアクセスし、 「BradyPrinter M611」を検索してください。

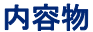

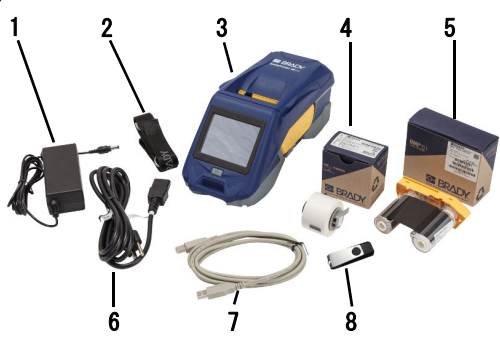

| 1 | 電源アダプタ             | 5 | M61-R4310リボン |
|---|--------------------|---|--------------|
| 2 | ストラップ              | 6 | 電源コード        |
| 3 | BradyPrinter M611  | 7 | USBケーブル      |
| 4 | PTL-97-488汎用ポリエステル | 8 | USBメモリ(製品情報) |

安全

**重要**:プリンタを操作する前に、必ずUSBメモリに含まれ ているユーザー マニュアルの重要な安全情報を読んでく ださい。 セットアップ

34

バッテリーの充電

注意! プリンタに同梱されているもの以外の ACアダプターは使用しないでください。

バッテリーでプリンタを実行する前に内蔵されているリチ ウムイオンバッテリーを完全に充電してください。

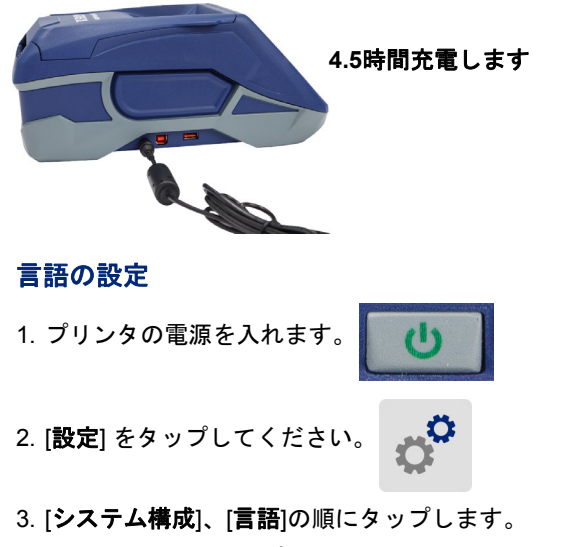

4. 希望する言語をタップしてください。

5. 🏫 をタップして ホームスクリーンに戻ります。

# タッチスクリーン

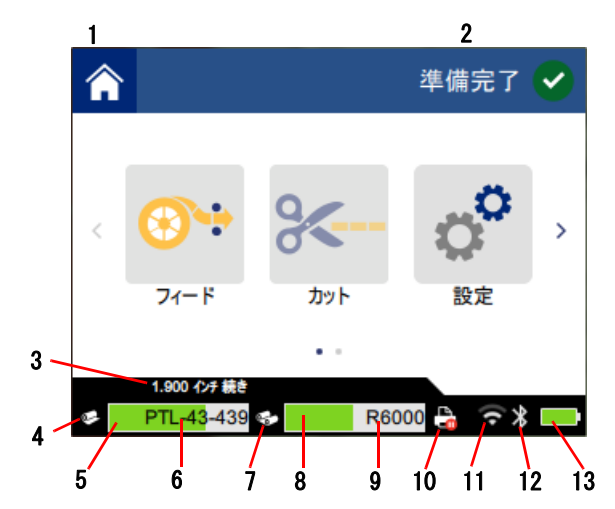

| 1 | ホーム        | 8 リボン残量           |
|---|------------|-------------------|
| 2 | プリンタのステータス | <b>9</b> リボン製品番号  |
| 3 | メディアサイズ    | 10 印刷ジョブのステータス    |
| 4 | メディアのステータス | 11 Wi-Fiオンおよびシグナル |
| 5 | メディア残量     | 12 Bluetoothオン    |
| 6 | メディア製品番号   | 13 電池残量           |
| 7 | リボンのステータス  |                   |

36

## リボンとラベルを取り付ける

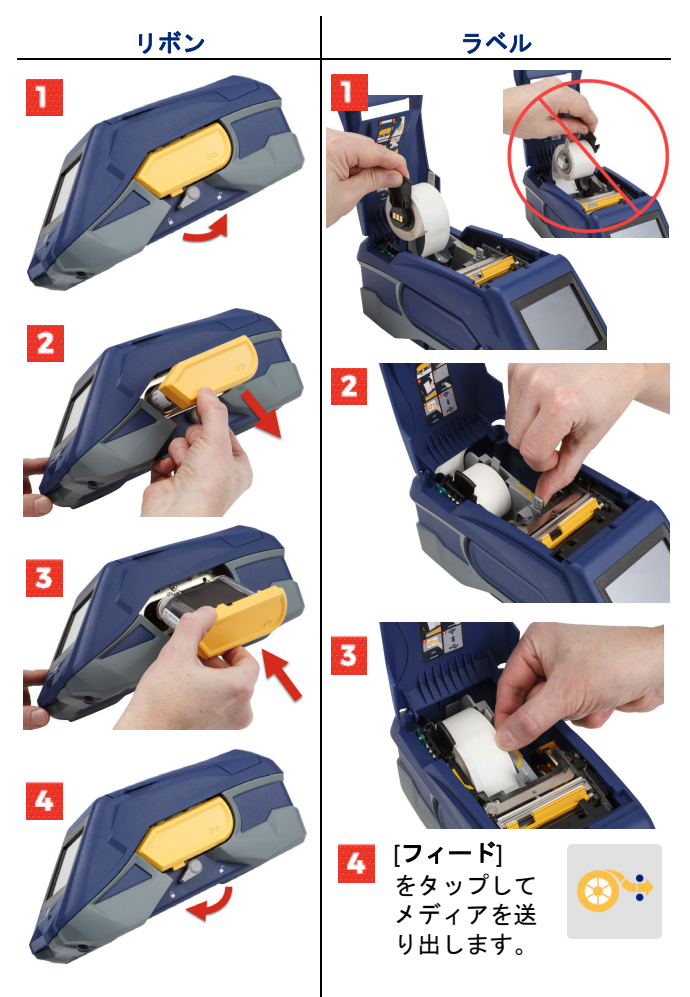

バルクラベルの方法については、USBメモリに含まれてい るユーザー マニュアルをご覧ください。

## ソフトウェアを取得する

**注記**: ラベルを作成して印字するには、Bradyラベ ル作成ソフトウェアを使用する必要があります。

#### モバイル

無料のBrady Express Labelsモバイル アプリをApple® App StoreまたはGoogle Play™ストアからダウンロードしてく ださい。

クラウドからラベル データをダウンロードするか、お使い になっているモバイル機器でラベルを作成します。

デスクトップ

Brady ワークステーション デスクトップ ソフトウェアを無 料でダウンロードしてください(workstation.bradvid.com)。

## コンピューターまたはデバイスに接続する

Bluetooth®ワイヤレス技術、Wi-Fi®ワイヤレス ネット ワーク、またはUSBケーブルを使用してラベル作成ソフト ウェアに接続します。

|         | サポートされている接続                          |
|---------|--------------------------------------|
| コンピューター | ¢.                                   |
| モバイル機器  | (<br>(<br>(<br>)<br>(<br>)<br>(<br>) |

お役立ち情報:プリンタはBluetoothがオンに設定された状態で提供されます。Bluetoothをオフにする場合は、[設定]、 [接続]をタップし、Bluetoothをオフにしてください。

#### Bluetooth

#### Bluetoothで接続するには:

 プリンタの電源が入っていることと、Bluetoothがオン に設定されていることを確認します。  モバイルアプリ「Brady Express Labels」の指示に従っ てください。見つかったプリンタはシリアル番号で表 示されます。シリアル番号は、プリンタ内部のラベル ロールの後ろに記載されています。モバイル機器でプ リンタを選択します。

#### **USB 2.0**

USB 2.0を介して接続するには、同梱のUSBケーブルをプリンタとコンピューターに差し込みます。Bradyソフトウェアは自動的にプリンタを検出します。

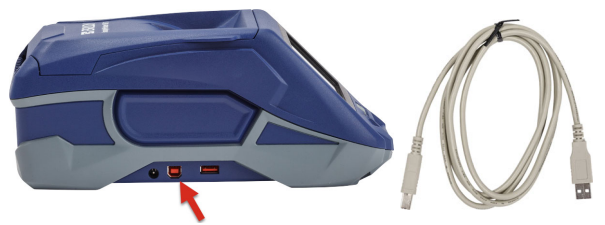

#### Wi-Fi

Wi-Fiワイヤレス ネットワークで接続するには:

1. プリンタに電源が入っていることを確認します。

2. [**設定**]をタップします。

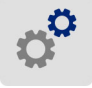

- 3. [接続]をタップします。
- [Wi-Fi] をタップしてWi-Fiをオンにし、リストから ネットワークを選びます。必要であれば、プリンタに キーパッドを表示してパスワードを入力します。

詳細なオプションについては、USBメモリに含まれている ユーザー マニュアルに記載されています。

### ラベルを作成して印字する

#### ラベルの作成

ラベルの作成についてはソフトウェアの説明書を参照して ください。

印字

#### ラベルを印字するには:

- プリンタの電源が入っていることと、カバーが閉じていることを確認します。
- コンピューターまたはモバイル機器でラベル ファイル を開きます。
- 3. 印刷ボタンをクリックするかタップします。

フィード

印刷時にはソフトウェアが自動的にラベルを送り出しますが、手動でラベルを送り出す必要がある場合は、プリンタの [ホーム] スクリーンで [**フィード**] をタップしてください。

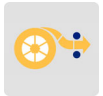

#### 切り取り

ラベル作成ソフトウェアで設定を使用すると、 各ラベルの後、またはジョブの終了時に自動的 に切り取られます(または切り取られません)。 手動で切り取る必要がある場合は、プリンタの [ホーム] スクリーンで [**カット**] をタップし ます。

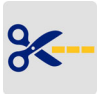

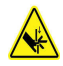

注意! カッターの近くに指を入れないでください。指を詰めたり切ったりする可能性があります。

40

# Bermula (Melayu)

Maklumat dalam Mula Pantas adalah tertaktuk kepada perubahan. Untuk mendapatkan maklumat yang terkini, pergi ke laman web yang disenaraikan pada kulit belakang dan cari *BradyPrinter M611*.

### Kandungan Kotak

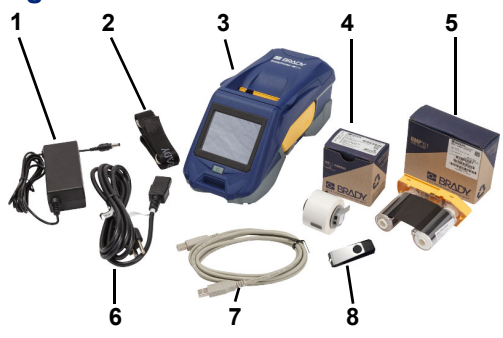

| 1 | Penyesuai kuasa                     | 5 | Reben M61-R4310                       |
|---|-------------------------------------|---|---------------------------------------|
| 2 | Tali                                | 6 | Kord kuasa                            |
| 3 | BradyPrinter M611                   | 7 | Kabel USB (BMP41-USB)                 |
| 4 | PTL-97-488 poliester<br>tujuan umum | 8 | Pemacu kilat USB<br>(maklumat produk) |

## Keselamatan

**PENTING:** Sebelum mengendalikan pencetak, pastikan untuk membaca maklumat keselamatan yang penting dalam Manual Pengguna yang terletak pada pemacu kilat USB.

# Persediaan

# Caskan Bateri

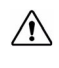

AWAS! Jangan gunakan mana-mana penyesuai AC selain daripada yang disediakan dengan pencetak.

Caskan sepenuhnya bateri ion litium dalaman sebelum menjalankan pencetak menggunakan bateri.

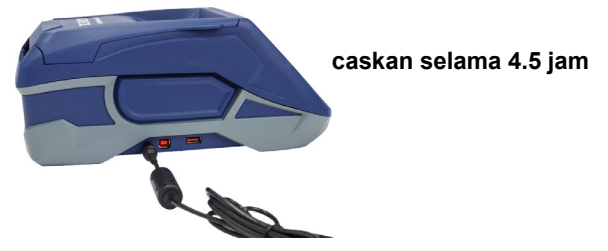

# Tetapkan Bahasa

1. Hidupkan pencetak.

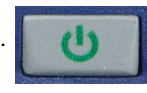

2. Ketik Tetapan.

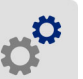

- 3. Ketik Konfigurasi Sistem, kemudian Bahasa.
- 4. Ketik bahasa yang diingini.

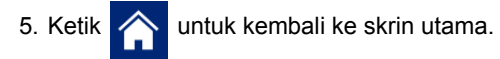

# **Tentang Skrin Sentuh**

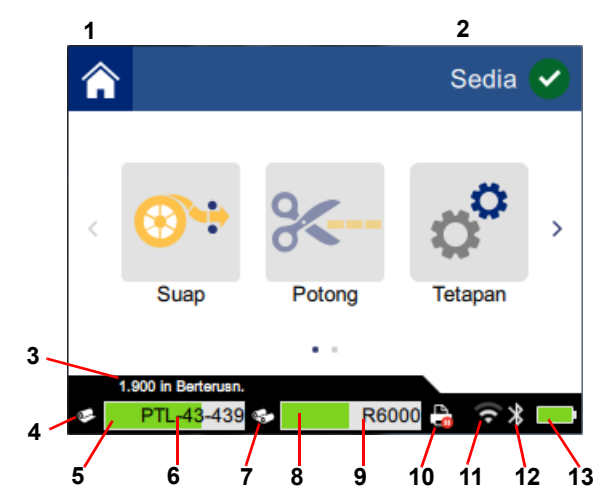

| 1 | Laman utama           | 8  | Baki reben                   |
|---|-----------------------|----|------------------------------|
| 2 | Status pencetak       | 9  | Nombor bahagian reben        |
| 3 | Saiz media            | 10 | Status kerja cetakan         |
| 4 | Status media          | 11 | Wi-Fi dihidupkan dan isyarat |
| 5 | Baki media            | 12 | Bluetooth dihidupkan         |
| 6 | Nombor bahagian media | 13 | Baki cas bateri              |
| 7 | Status reben          |    |                              |

# Memasang Reben dan Label

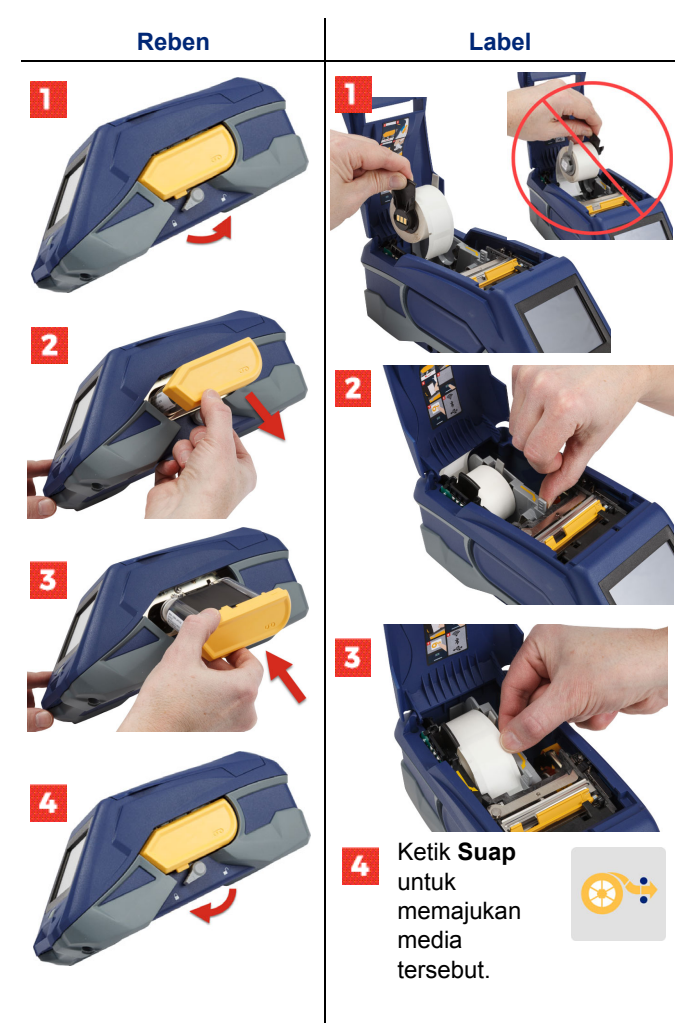

Untuk mendapatkan arahan label pukal lihat Manual Pengguna yang terletak pada pemacu kilat USB.

# Mendapatkan Perisian

**Nota:** Anda mesti menggunakan perisian pelabelan Brady untuk mencipta dan mencetak label.

### Mudah Alih

Muat turun aplikasi mudah alih Brady Express Labels percuma daripada Apple® App Store atau gedung Google Play™.

Muat turun data label daripada awan atau cipta label pada peranti mudah alih anda.

## Desktop

Muat turun perisian desktop Brady Workstation di workstation.bradyid.com.

# Menyambung ke Komputer atau Peranti

Menyambung ke perisian pelabelan menggunakan teknologi tanpa wayar Bluetooth®, rangkaian tanpa wayar Wi-Fi®, atau kabel USB.

|                    | Sambungan yang<br>Disokong |
|--------------------|----------------------------|
| Komputer           | (بَ                        |
| Peranti Mudah Alih | ()<br>(?                   |

**Petua:** Pencetak disediakan dengan Bluetooth dihidupkan. Jika anda tidak mahu Bluetooth dihidupkan, ketik **Tetapan**, kemudian **Sambungan** dan matikan Bluetooth.

## Bluetooth

### Untuk menyambung melalui Bluetooth:

- 1. Pastikan pencetak dihidupkan dan Bluetooth dihidupkan.
- Ikut arahan dalam apl mudah alih Label Ekspres Brady. Apabila ditemui, pencetak diwakili oleh nombor sirinya. Nombor siri ini terletak di dalam pencetak di belakang gelung label. Pilih pencetak pada peranti mudah alih.

### **USB 2.0**

Untuk menyambungkan melalui USB 2.0, sambungkan palam kabel USB yang diberikan ke dalam pencetak dan komputer. Perisian Brady mengesan secara automatik pencetak tersebut.

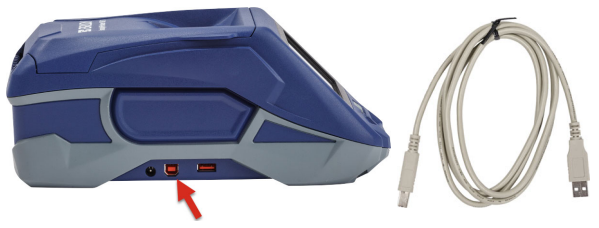

## Wi-Fi

#### Untuk menyambung melalui rangkaian tanpa wayar Wi-Fi:

- 1. Pastikan pencetak dihidupkan.
- 2. Ketik Tetapan.

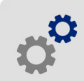

- 3. Ketik Sambungan.
- Ketik Wi-Fi untuk menghidupkan Wi-Fi dan memilih rangkaian daripada senarai. Jika perlu, pencetak memaparkan pad kekunci untuk memasukkan kata laluan.

Pilihan lanjutan diliputi dalam Manual Pengguna yang terletak pada pemacu kilat USB.

# tentang membuat label

### Cetak

#### Untuk mencetak label:

Membuat Label

1. Pastikan pencetak dihidupkan dan penutupnya ditutup.

Rujuk dokumentasi perisian untuk mendapatkan bantuan

- 2. Pada komputer atau peranti mudah alih, buka fail label.
- Klik atau ketik butang cetak.

Membuat dan Mencetak Label

#### Suap

Perisian menyuapkan label secara automatik apabila anda mencetak, tetapi sekiranya anda perlu menyuapkan label secara manual, dari skrin utama pada pencetak, ketik **Suap**.

#### Potong

Gunakan tetapan dalam perisian pelabelan untuk memotong secara automatik sama ada selepas setiap label atau pada penghujung kerja tersebut (atau tidak sekali-kali memotong). Jika anda perlu memotong secara manual, dari skrin utama pada pencetak, ketik **Potong**.

> AWAS! Jangan masukkan jari berdekatan dengan pemotong. Pemotong boleh menjepit atau melukakan jari.

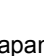

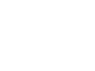

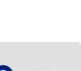

48

# เริ่มตัน (ภาษาไทย)

ข้อมูลในคู่มือเริ่มใช้งานอย่างย่อนี้อาจมีการเปลี่ยนแปลง ตรวจสอบข้อมูลล่าสุดได้จากเว็บไซต์ ตามที่ระบุในปกหลัง จากนั้น คันหา BradyPrinter M611

### ส่วนประกอบในกล่อง

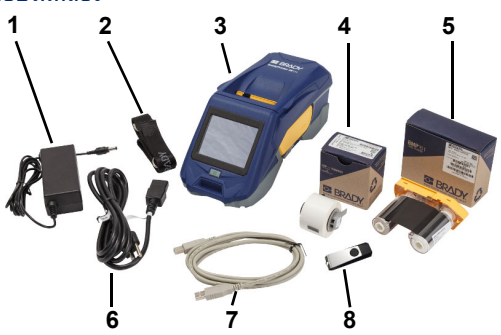

| 1 | อะแดปเตอร์จ่ายไฟ                    | 5 | ผ้าหมึก M61-R4310               |
|---|-------------------------------------|---|---------------------------------|
| 2 | สายรัด                              | 6 | สายไฟ                           |
| 3 | BradyPrinter M611                   | 7 | สาย USB (BMP41-USB)             |
| 4 | โพลิเอสเตอร์ใช้งานทั่วไป PTL-97-488 | 7 | แฟลชไดร์ฟ USB (ข้อมูลผลิตภัณฑ์) |

### ความปลอดภัย

ข้อสำคัญ: ก่อนใช้งานเครื่องพิมพ์ กรุณาอ่านข้อความแจ้งความปลอดภัยที่สำคัญในคู่มือผู้ใช้ จากแฟลชไดร์ฟ USB ก่อน

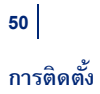

## ชาร์จแบตเตอรี่

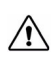

ระวัง! อย่าใช้อะแดปเตอร์ AC ที่ไม่ได้จัดมาให้พร้อมกับเครื่องพิมพ์

ชาร์จแบตเตอรี่ลิเธียมไอออนให้เต็มก่อนเปิดใช้เครื่องพิมพ์จากแบตเตอรี่

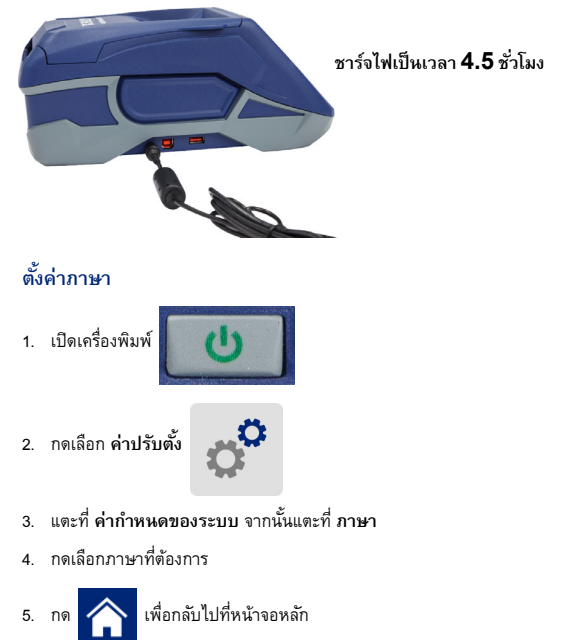

# เกี่ยวกับจอสัมผัส

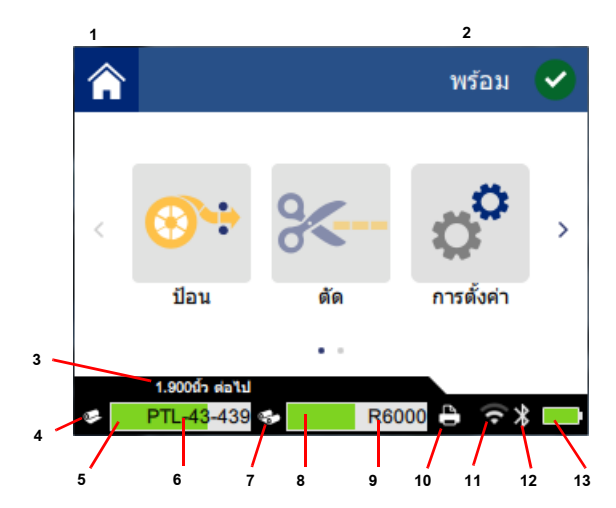

| 1 หน้าหลัก          | 8  | ผ้าหมึกที่เหลือ          |
|---------------------|----|--------------------------|
| 2 สถานะเครื่องพิมพ์ | 9  | เลขผ้าหมึก               |
| 3 ขนาดสื่อพิมพ์     | 10 | สถานะงานพิมพ์            |
| 4 สถานะสื่อพิมพ์    | 11 | เปิด Wi-Fi และสัญญาณ     |
| 5 สื่อพิมพ์ที่เหลือ | 12 | เบิด Bluetooth           |
| 6 เลขสื่อพิมพ์      | 13 | ประจุไฟแบตเตอรี่ที่เหลือ |
| 7 สถานะผ้าหมึก      |    |                          |

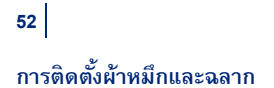

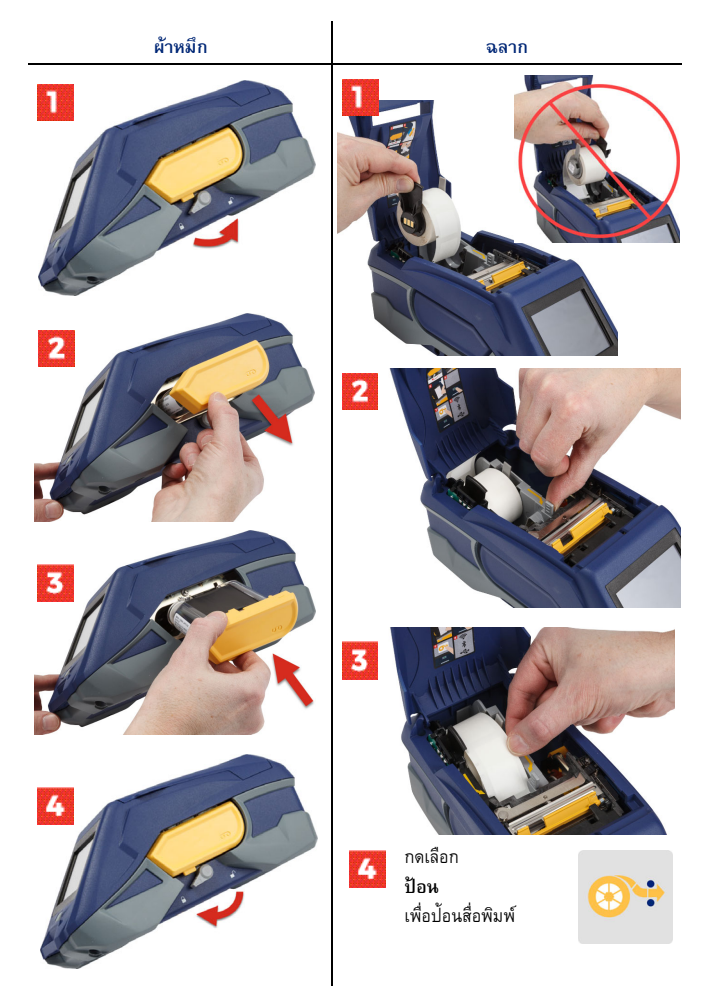

ดูคำแนะนำสำหรับฉลากพิมพ์จำนวนมากได้จากคู่มือผู้ใช้ในแฟลชไดร์ฟ USB

### การขอรับซอฟต์แวร์

หมายเหตุ: คุณจะต้องใช้ซอฟต์แวร์จัดทำฉลากจาก Brady เพื่อจัดทำ และพิมพ์ฉลาก

#### ระบบพกพา

ดาวน์โหลดแอพ Brady Express Labels สำหรับอุปกรณ์พกพาได้จาก Apple® App Store หรือ Google Play™ store

ดาวน์โหลดข้อมูลฉลากจาก Cloud หรือจัดทำฉลากจากอุปกรณ์พกพาของคุณ

#### เดสก์ทอป

Download ซอฟต์แวร์ Brady Workstation สำหรับอุปกรณ์ที่ตั้งบนโต๊ะทำงาน ได้ที่ <u>workstation.bradyid.com</u>

### การเชื่อมต่อกับคอมพิวเตอร์หรืออุปกรณ์

เชื่อมต่อกับซอฟต์แวร์จัดทำฉลากโดยใช้เทคโนโลยีไร้สาย Bluetooth® เครือข่าย Wi-Fi® หรือสาย USB

|             | การเชื่อมต่อที่รองรับ |
|-------------|-----------------------|
| คอมพิวเตอร์ | <u>چ</u>              |
| อุปกรณ์พกพา | <b>()</b>             |

เคล็ดลับ: เครื่องพิมพ์มาพร้อมการเชื่อมต่อกับ Bluetooth หากไม่ต้องการเปิด ใช้ Bluetooth ให้แดะที่ การตั้งค่า จากนั้นแตะที่ การเชื่อมต่อ แล้วปิด สัญญาณ Bluetooth

### Bluetooth

#### การเชื่อมต่อผ่าน Bluetooth:

- 1. ตรวจสอบให้แน่ใจว่าเครื่องพิมพ์และสัญญาณ Bluetooth เปิดอยู่
- ปฏิบัติดามคำสั่งใน Brady Express Labels สำหรับแอปฯ อุปกรณ์พกพา เมื่อพบ เครื่องพิมพ์จะแสดงผลเป็นซีเรียลนัมเบอร์ ซีเรียลนัมเบอร์นี้จะแสดงอยู่ที่ด้านใน เครื่องพิมพ์หลังม้วนฉลาก เลือกเครื่องพิมพ์จากอุปกรณ์พกพา

### **USB 2.0**

ต่อหัวเสียบ USB 2.0 โดยใช้สาย USB ที่จัดมาให้เข้าที่เครื่องพิมพ์และ คอมพิวเตอร์: ซอฟต์แวร์ Brady จะตรวจหาเครื่องพิมพ์อัดโนมัติ

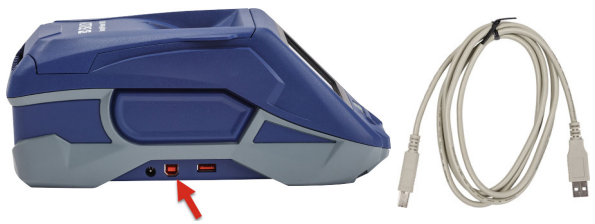

### Wi-Fi

การเชื่อมต่อผ่านเครือข่ายไร้สาย Wi-Fi:

- เครื่องพิมพ์จะต้องเปิดทำงานอยู่
- 2. แตะที่ การตั้งค่า

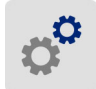

- แตะที่ การเชื่อมต่อ
- กดเลือก Wi-Fi เพื่อเปิดใช้ Wi-Fi จากนั้นเลือกเครือข่ายจากรายการ เครื่องพิมพ์จะ แสดงแป้นกดเพื่อให้กรอกรหัสผ่านตามความเหมาะสม

ตัวเลือกขั้นสูงมีแสดงไว้ในคู่มือผู้ใช้จากแฟลชไดร์ฟ USB

## การจัดทำและพิมพ์ฉลาก

#### จัดทำฉลาก

ดูคำแนะนำในการจัดทำฉลากได้จากเอกสารกำกับซอฟต์แวร์

### พิมพ์

#### การพิมพ์ฉลาก:

- ตรวจสอบให้แน่ใจว่าเครื่องพิมพ์เปิดอยู่และฝาครอบปิดเรียบร้อย
- จากคอมพิวเตอร์หรืออุปกรณ์พกพา ให้เปิดไฟล์ฉลากขึ้นมา
- คลิกหรือกดเลือกปุ่มพิมพ์

#### ป้อน

ซอฟต์แวร์จะป้อนฉลากอัตโนมัติเมื่อคุณทำการพิมพ์ แต่หากต้องการป้อน ฉลากด้วยตัวเอง จากหน้าจอหลักที่เครื่องพิมพ์ ให้กดที่ ปัจน

#### ตัด

ใช้ค่าจากซอฟต์แวร์จัดทำฉลากเพื่อตัดฉลากแต่ละชิ้นอัตโนมัติ หรือตัดเมื่อ สิ้นสุดงาน (หรือไม่ตัดเลย) หากต้องการตัดเอง จากหน้าจอหลักของ เครื่องพิมพ์ ให้กดเลือก **ตัด** 

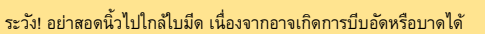

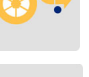

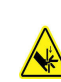

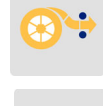

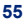

คู่มือเริ่มใช้งานอย่างย่อสำหรับ BradyPrinter™ M611

# Bắt đầu (tiếng Việt)

Thông tin trong bản Hướng dẫn bắt đầu nhanh có thể thay đổi. Để xem thông tin mới nhất, vui lòng truy cập trang web ở bìa sau và tìm kiếm *BradyPrinter M611*.

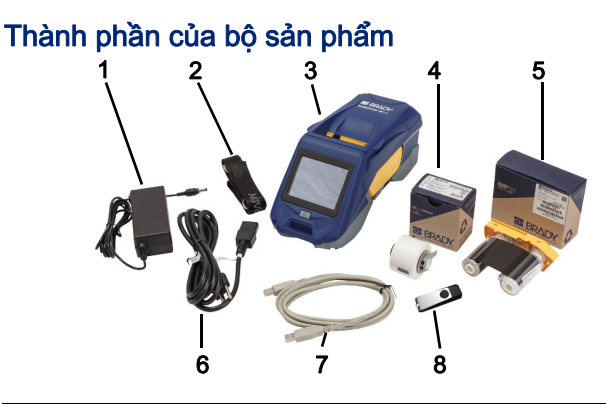

| 1 | Bộ đổi nguồn                   | 5 | Băng mực M61-R4310                       |
|---|--------------------------------|---|------------------------------------------|
| 2 | Dây đeo                        | 6 | Dây dẫn điện                             |
| 3 | Máy in BradyPrinter M611       | 7 | Cáp USB (BMP41-USB)                      |
| 4 | Polyeste đa dụng<br>PTL-97-488 | 8 | Ổ USB flash<br>(chứa thông tin sản phẩm) |

# An toàn

**QUAN TRỌNG:** Trước khi vận hành máy in, bạn hãy đảm bảo rằng mình đã đọc thông tin an toàn quan trọng trong Hướng dẫn sử dụng trên ổ USB flash.

# Cài đặt

58

# Sạc pin

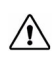

THẬN TRỌNG! Không sử dụng bộ đổi nguồn AC nào khác ngoài bộ đổi nguồn đi kèm với máy in này.

Sạc đầy pin lithium ion gắn trong trước khi chạy máy in bằng pin.

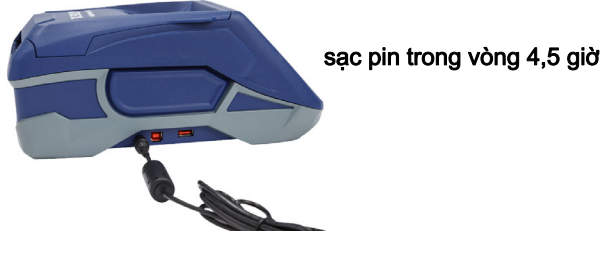

# Cài đặt Ngôn ngữ

1. Bật nguồn máy in.

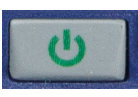

2. Nhấn vào biểu tượng Cài đặt.

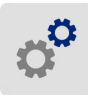

- Nhấn vào Cấu hình hệ thống, sau đó nhấn vào Ngôn ngữ.
- 4. Nhấn vào ngôn ngữ bạn muốn chọn.
- 5. Nhấn vào biểu tượng

để trở lại màn hình chính.

# Giới thiệu về Màn hình cảm ứng

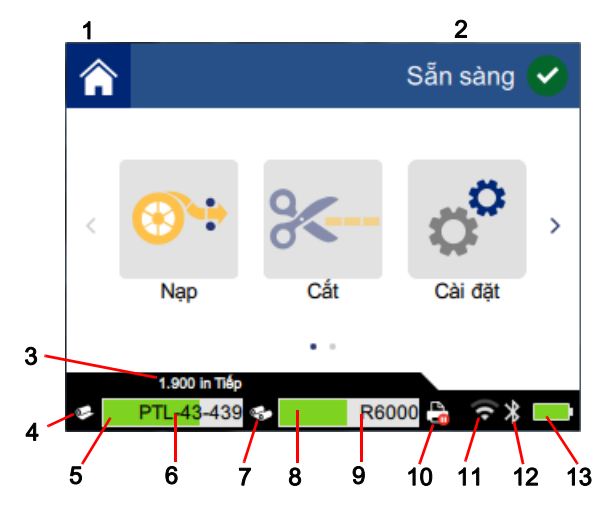

| 1 | Màn hình chính      | 8 Lượng mực còn lại                 |
|---|---------------------|-------------------------------------|
| 2 | Trạng thái máy in   | 9 Mã số băng mực                    |
| 3 | Kích cỡ giấy in     | 10 Trạng thái tác vụ in             |
| 4 | Trạng thái giấy in  | 11 Trạng thái bật và tín hiệu Wi-Fi |
| 5 | Giấy in còn lại     | 12 Bluetooth bật                    |
| 6 | Mã số giấy in       | 13 Thời lượng pin còn lại           |
| 7 | Trạng thái băng mực |                                     |

# Lắp đặt Băng mực và Nhãn

60

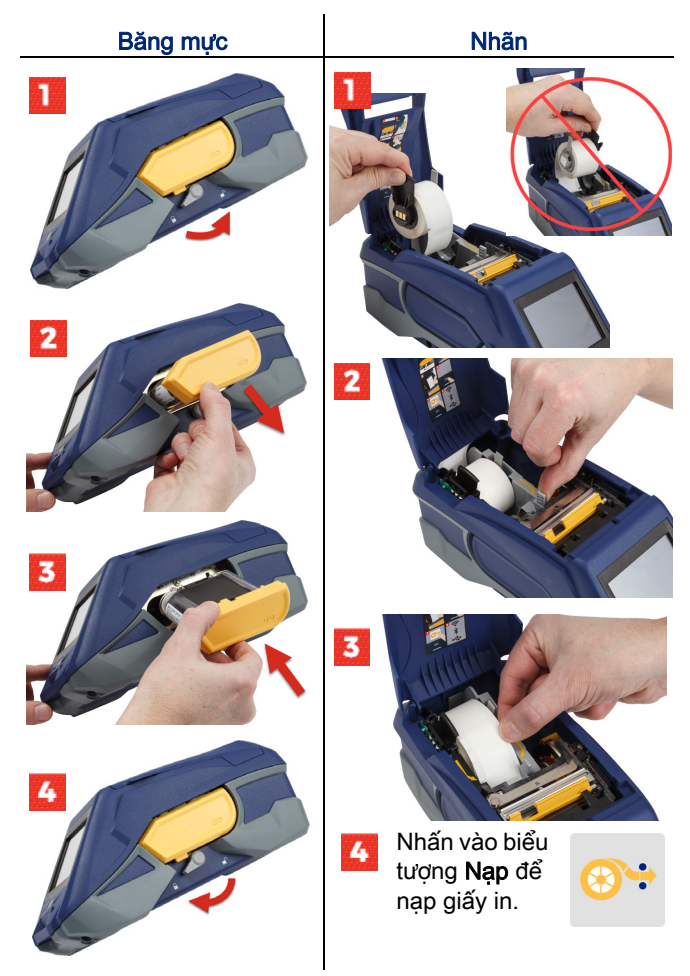

Để biết hướng dẫn nạp hàng loạt nhãn, hãy tham khảo Hướng dẫn sử dụng trong ổ USB flash.

# Tải phần mềm

**Lưu ý:** Bạn phải sử dụng phần mềm in nhãn của Brady để có thể tạo và in nhãn.

### Thiết bị di động

Tải xuống ứng dụng di động miễn phí Brady Express Labels trên Apple® App Store hoặc trên cửa hàng Google Play™.

Tải xuống dữ liệu nhãn từ Đám mây hoặc tạo nhãn trên thiết bị di động của bạn.

### Máy tính

Tải xuống phần mềm Brady Workstation dành cho máy tính để bàn tại workstation.bradyid.com.

# Kết nối với Máy tính hoặc Thiết bị

Kết nối với phần mềm in nhãn thông qua công nghệ không dây Bluetooth®, mạng không dây Wi-Fi® hoặc cáp USB.

|                  | Kết nối được hỗ trợ |
|------------------|---------------------|
| Máy tính         | ()<br>              |
| Thiết bị di động | ( <b>)</b>          |

Thông tin nhanh: Bluetooth trên máy in luôn bật theo mặc định. Nếu bạn không muốn bật Bluetooth, hãy nhấn vào Cài đặt, sau đó nhấn vào Kết nối rồi tắt Bluetooth.

## Bluetooth

### Để kết nối qua Bluetooth:

- 1. Đảm bảo máy in và Bluetooth đều bật.
- 2. Làm theo hướng dẫn trong ứng dụng Brady Express Labels dành cho thiết bị di động. Khi được tìm thấy, máy in sẽ hiển thị dưới dạng số sê ri của máy. Số sê ri này nằm ở phía sau cuộn nhãn bên trong máy in. Chọn máy in trên thiết bị di động.

### **USB 2.0**

Để kết nối thông qua USB 2.0, hãy cắm cáp USB được cung cấp vào máy in và máy tính. Phần mềm Brady sẽ tự động phát hiện máy in.

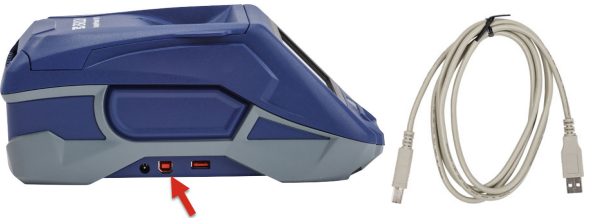

### Wi-Fi

### Để kết nối thông qua mạng không dây Wi-Fi:

- 1. Hãy đảm bảo rằng máy in đang bật.
- 2. Nhấn vào biểu tượng Cài đặt.

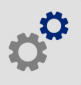

- 3. Nhấn vào Kết nối.
- Nhấn vào Wi-Fi để bật Wi-Fi và chọn một mạng từ danh sách. Máy in sẽ hiển thị bàn phím số để bạn có thể nhập mật khẩu nếu cần.

Bạn có thể xem thêm các tùy chọn nâng cao trong Hướng dẫn sử dụng trên ổ USB flash.

# Tạo và in nhãn

# Tạo nhãn

Hẩy tham khảo tài liệu về phần mềm để được trợ giúp tạo nhãn.

In

# Để in nhãn:

- 1. Đảm bảo đã bật máy in và đóng nắp máy.
- 2. Trên máy tính hoặc thiết bị di động, hãy mở tệp nhãn.
- 3. Nhấn hoặc bấm vào nút in.

# Nạp

Phần mềm sẽ tự động nạp nhãn khi bạn in, nhưng bạn vẫn cần nạp nhãn theo cách thủ công. Trên màn hình chính của máy in, hãy nhấn vào biểu tượng **Nạp**.

# Cắt

Sử dụng các cài đặt trong phần mềm in nhãn để tự động cắt từng nhãn một hoặc cắt khi kết thúc tác vụ (hoặc không bao giờ cắt). Nếu bạn cần cắt thủ công, trên màn hình chính của máy in, hãy nhấn vào biểu tượng **Cắt**.

> THẬN TRỌNG! Không đưa tay vào gần máy cắt. Bạn có thể bị kẹp hoặc đứt tay.

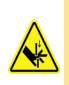

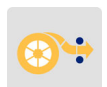

64

# Memulai Penggunaan (Bahasa Indonesia)

Informasi dalam Panduan Praktis Pemakaian dapat berubah. Untuk informasi terbaru, buka situs web yang tercantum di sampul belakang, kemudian cari *BradyPrinter M611*.

## Isi Kotak

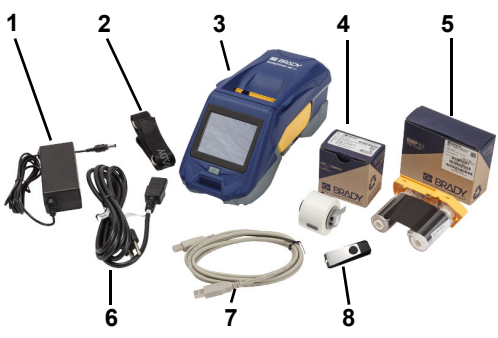

| 1 | Adaptor daya                       | 5 | Pita M61-R4310                   |
|---|------------------------------------|---|----------------------------------|
| 2 | Tali strap                         | 6 | Kabel listrik                    |
| 3 | BradyPrinter M611                  | 7 | Kabel USB (BMP41-USB)            |
| 4 | Poliester serba guna<br>PTL-97-488 | 8 | Flash disk (informasi<br>produk) |

## Keselamatan

**PENTING:** Sebelum mengoperasikan printer, bacalah informasi keselamatan penting dalam Panduan bagi Pengguna pada flash disk.

# Persiapan

# Isi Daya baterai

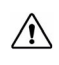

PERHATIAN! Jangan gunakan adaptor AC apa pun selain yang disertakan dengan printer.

lsi penuh baterai ion litium internal sebelum mengoperasikan printer dengan baterai.

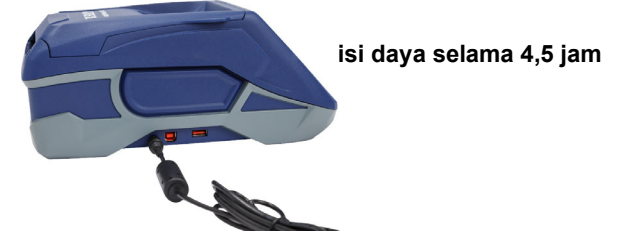

# Atur Bahasa

1. Hidupkan printer.

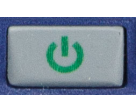

2. Ketuk Pengaturan.

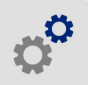

- 3. Ketuk Konfigurasi Sistem, lalu Bahasa.
- 4. Ketuk bahasa yang diinginkan.

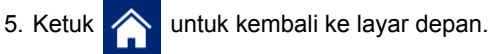

66

# **Tentang Layar Sentuh**

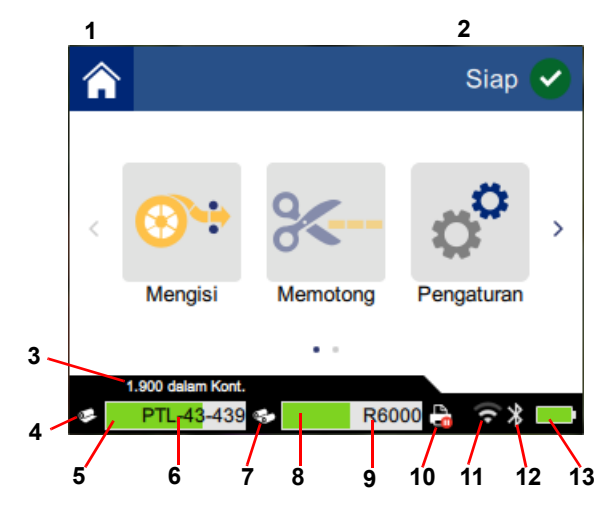

| 1 | Depan                   | 8 Sisa pita               |
|---|-------------------------|---------------------------|
| 2 | Status Printer          | 9 Nomor suku cadang pita  |
| 3 | Ukuran media            | 10 Status pekerjaan cetak |
| 4 | Status media            | 11 Wi-Fi aktif dan sinyal |
| 5 | Sisa media              | 12 Bluetooth aktif        |
| 6 | Nomor suku cadang media | 13 Sisa daya baterai      |
| 7 | Status pita             |                           |

68

# Memasang Pita dan Label

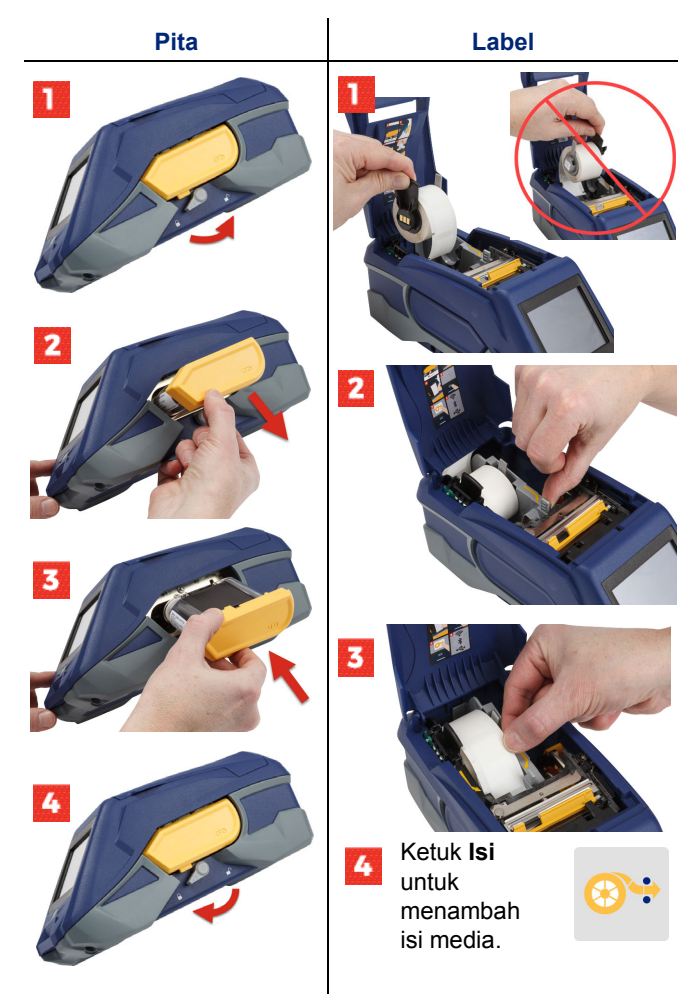

Untuk petunjuk label selengkapnya, baca Panduan bagi Pengguna dalam flash disk.
## Mendapat Perangkat Lunak

**Catatan:** Gunakan perangkat lunak pelabel merek Brady untuk membuat dan mencetak label.

#### Ponsel

Unduh aplikasi ponsel Brady Express Labels gratis dari Apple® App Store atau Google Play™ store.

Unduh data label dari cloud atau buat label di ponsel.

#### Desktop

Unduh perangkat lunak desktop Brady Workstation di workstation.bradyid.com.

### Menghubungkan ke Komputer atau Perangkat

Hubungkan ke perangkat lunak pelabel via Bluetooth®, Wi-Fi®, atau kabel USB.

|          | Koneksi yang Didukung |
|----------|-----------------------|
| Komputer | ()<br>                |
| Ponsel   | <b>R</b>              |

**Tips:** Printer ini otomatis mengaktifkan Bluetooth. Jika Anda tidak ingin mengaktifkan Bluetooth, ketuk **Pengaturan**, lalu **Koneksi** kemudian matikan Bluetooth.

#### Bluetooth

#### Untuk menghubungkan via Bluetooth:

- 1. Pastikan printer sudah hidup dan Bluetooth sudah aktif.
- Ikuti petunjuk pada aplikasi seluler Brady Express Labels. Setelah ditemukan, printer ditunjukkan dengan nomor seri. Nomor seri ditulis di dalam printer di belakang gulungan label. Pilih printer pada ponsel.

#### **USB 2.0**

Untuk menghubungkan melalui USB 2.0, pasang kabel USB yang disertakan ke printer dan komputer. Perangkat lunak Brady akan otomatis mendeteksi printer.

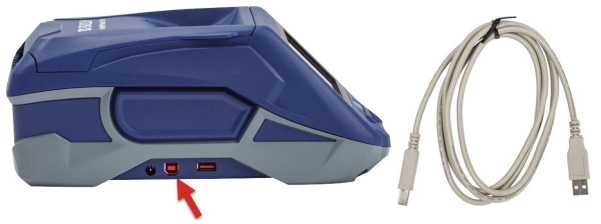

#### Wi-Fi

#### Untuk menghubungkan melalui jaringan Wi-Fi:

- 1. Pastikan printer sudah dihidupkan.
- 2. Ketuk Pengaturan.

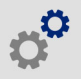

- 3. Ketuk Koneksi.
- Ketuk Wi-Fi untuk mengaktifkan Wi-Fi dan memilih jaringan dari daftar. Jika diperlukan, printer akan menampilkan keypad untuk menulis sandi.

Opsi selengkapnya dibahas dalam Panduan bagi Pengguna pada flash disk.

# Membuat dan Mencetak Label

## **Membuat Label**

Baca dokumentasi perangkat lunak untuk bantuan membuat label.

# Mencetak

### Untuk mencetak label:

- 1. Pastikan printer sudah hidup dan penutupnya sudah dipasang.
- 2. Pada komputer atau ponsel, buka file label.
- 3. Klik atau ketuk tombol cetak.

# Mengisi

Perangkat lunak ini otomatis mengisi label saat Anda mencetak, tetapi jika perlu mengisi label secara manual; dari layar depan pada printer, ketuk **Isi**.

# Memotong

Gunakan pengaturan pada perangkat lunak pelabel untuk otomatis memotong setelah setiap label atau di akhir pekerjaan (atau jangan pernah). Jika Anda perlu memotong secara manual, dari layar awal pada printer, ketuk **Potong**.

> PERHATIAN! Jangan memasukkan jari di dekat pemotong. Jari bisa terjepit atau terpotong.

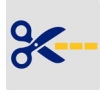

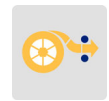

72

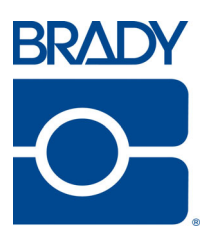

Brady Worldwide Inc. 6555 West Good Hope Road Milwaukee, WI 53223 U.S.A. www.bradycorp.com Telephone: (414) 358-6600 USA Domestic

Websites USA: www.bradyid.com. Canada: www.bradycanada.com Mexico: www.bradylatinamerica.com Asia: www.brady.co.uk/landing-pages/global-landing-page Europe: www.brady.eu

Product Registration www.bradycorp.com/register

BradyPrinter<sup>™</sup> M611 is a trademark of **Brady** Worldwide, Inc. Bluetooth and the Bluetooth logo are trademarks of Bluetooth SIG, Inc. Wi-Fi is a trademark of Wi-Fi Alliance®. Apple is a trademark of Apple Inc. Google Play is a trademark of Google LLC.

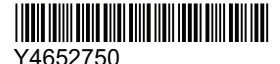

Revision A

© 2018 Brady Worldwide Inc.